# Kamp Amersfoort

# **Handleiding Annotatie Editor**

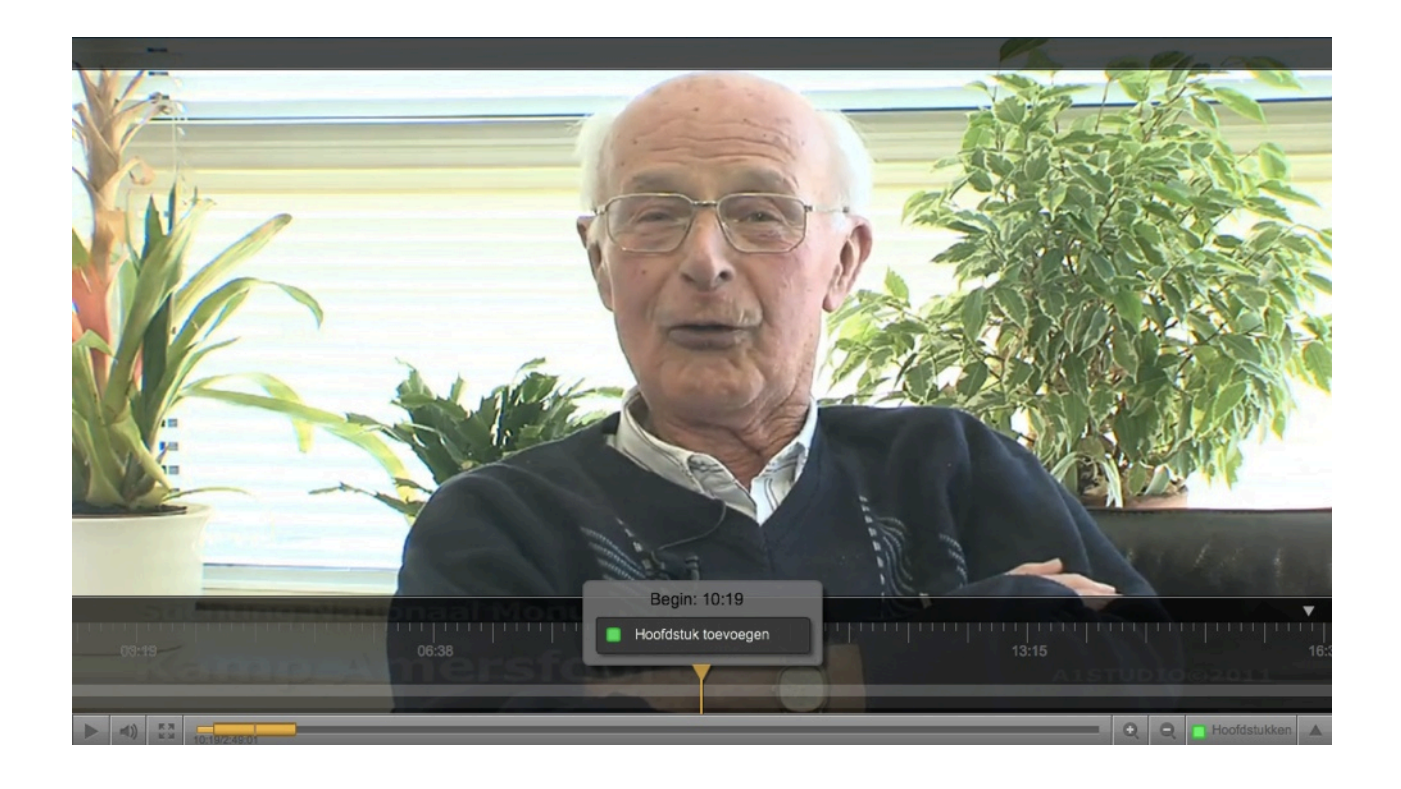

## Interviews van ooggetuigen voorzien van tijdsgerelateerde metadata

versie 1.2

Noterik B.V. Rutger Rozendal <u>r.rozendal@noterik.nl</u> / 06 16096327

### Inhoudsopgave

| 1. Beschikbare interviews bekijken                                 | 3 |
|--------------------------------------------------------------------|---|
| 2. Video selecteren en inloggen op de video player                 | 4 |
| 3. Navigeren door de video en annotatie lagen selecteren           | 5 |
| 4. Algemene informatie over de persoon toevoegen aan het interview | 6 |
| 5. Een thema plaatsen op tijdslijn van de video                    | 7 |
| 6. Een hoofdstuk plaatsen op tijdslijn van de video                | 8 |
| 7. Een persoon plaatsen op de tijdslijn van de video               | 9 |

#### 1. Beschikbare interviews bekijken

Het annoteren van interviews kan gedaan worden op elke computer met een goede internet verbinding.

Open een Internet browser en ga naar <u>http://kampamersfoort3.noterik.com/annotate.html</u> Vervolgens opent zich de onderstaande pagina:

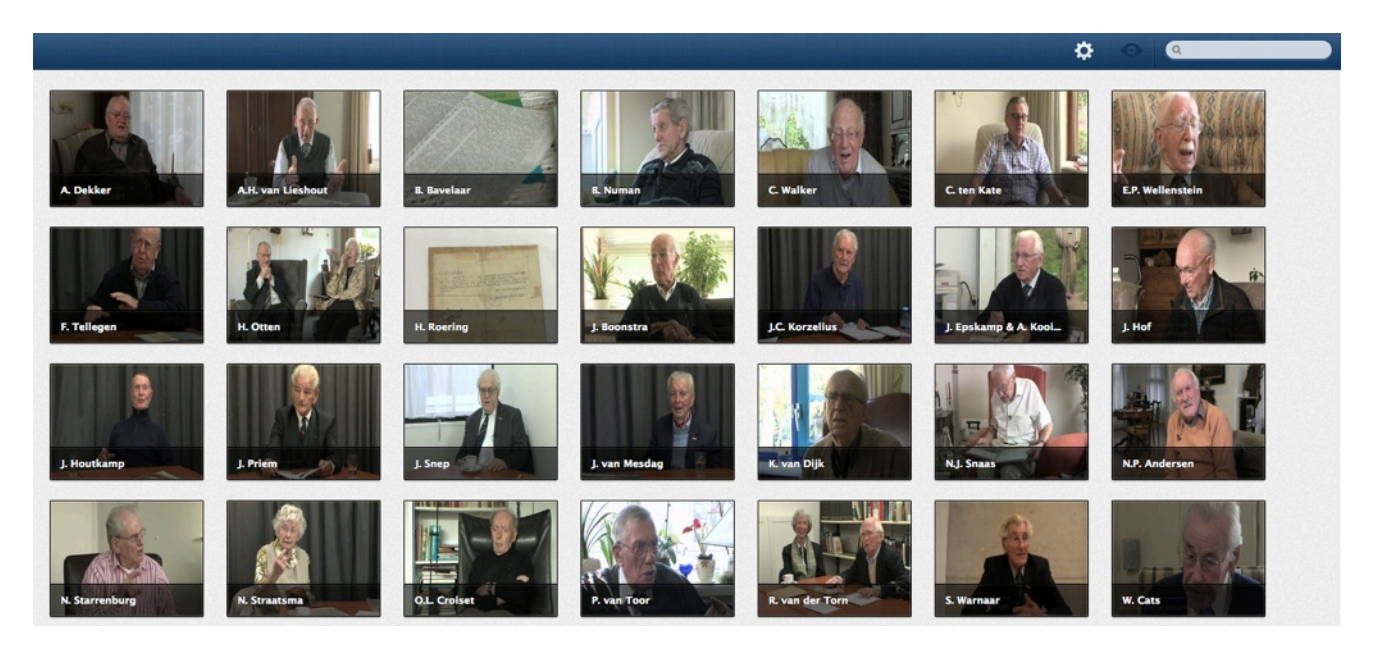

Op deze pagina staan alle interviews weergegeven waarvan Kamp Amersfoort toestemming heeft om deze op haar website te tonen. Deze lijst kan in de loop van de tijd nog veranderen. Het beheer van de lijst (welke video staat publiek, welke niet) wordt gedaan door Gert Stein (gert@kampamersfoort.nl).

#### 2. Video selecteren en inloggen op de video player

Als je een video selecteert zal deze zich full-screen open, zoals geïllustreerd in het onderstaande plaatje. De player zal starten met afspelen zodra geklikt wordt op de video.

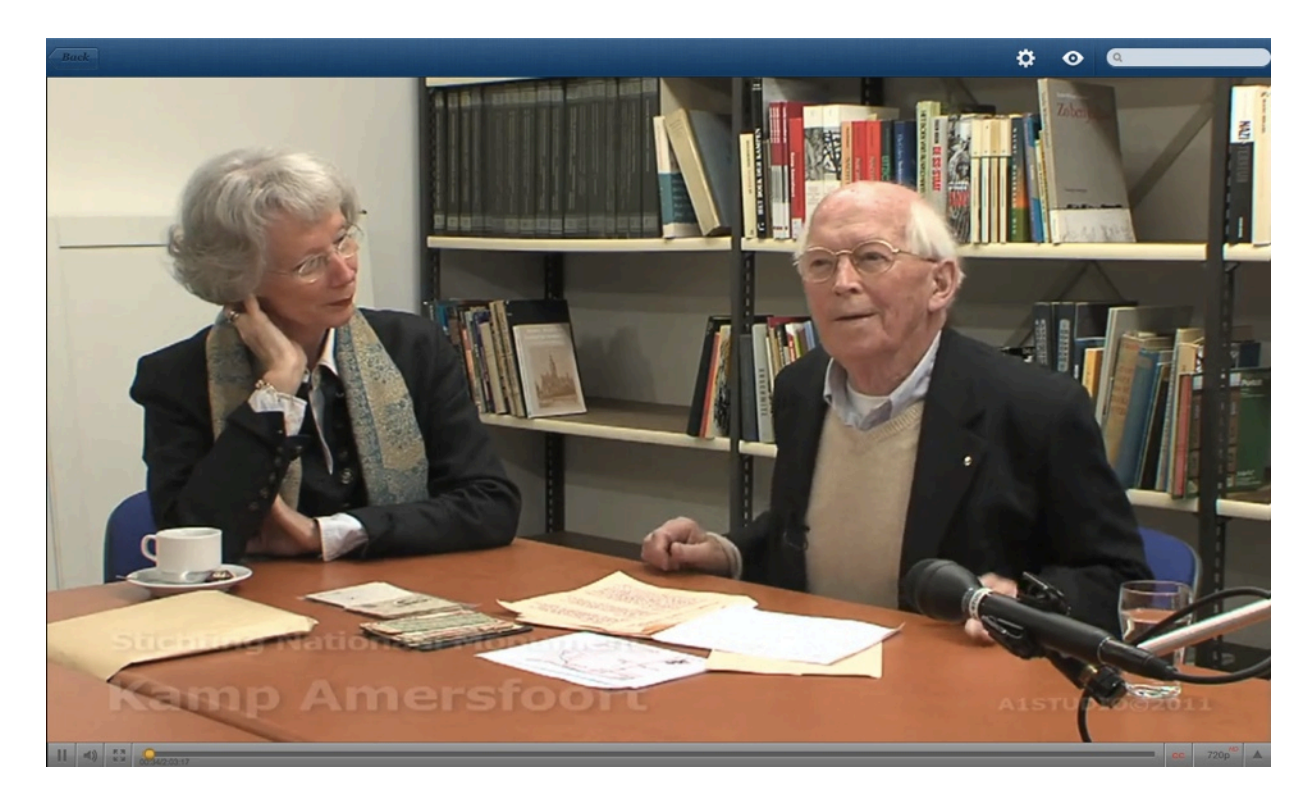

De player heeft standaard functies zoals pauze/play, volume controle, fullscreen en een tijdsbalk om door de video te scrubben (navigeren).

Geheel aan de rechter kant van de video controller staat een klein driehoekje

Als er op dit driehoekje geklikt wordt zal de 'dock' van de video player zich openen waarin de tools getoond worden die beschikbaar zijn om de video te bewerken. Bij Kamp Amersfoort is de Annotatie Editor de enige tool die beschikbaar is, deze kan geopend worden door te klikken op de knop 'Tag'.

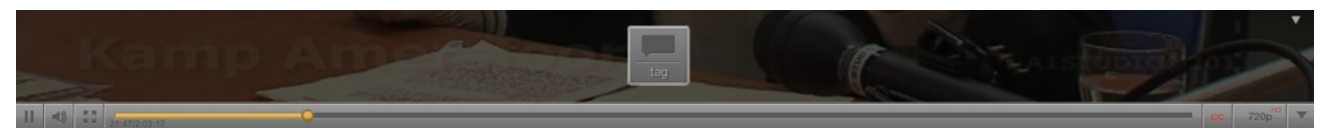

Hierna zal gevraagd worden om in te loggen op de video player met een gebruikersnaam en wachtwoord. Elke persoon die annotaties plaats heeft een eigen gebruikersnaam en wachtwoord ontvangen. Het is belangrijk dat iedereen met zijn eigen account gegevens werkt zodat het beheer van annotaties overzichtelijk blijft.

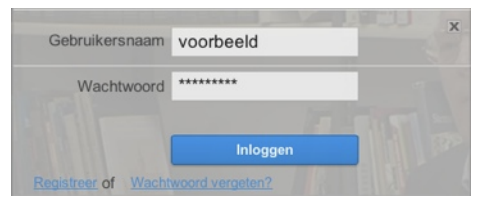

#### 3. Navigeren door de video en annotatie lagen selecteren

Wanneer je via de 'Tag' knop bent ingelogd kom je in de annotatie mode van de video player. In deze mode is er zogenaamde 'tijdsliniaal' beschikbaar waarmee je kunt aflezen welke minuten en seconde er op dat moment in beeld zijn. Er zijn in de annotatie mode twee manieren om door de video te bewegen, ofwel via de normale tijdslijn ofwel met de gedetailleerde tijdslineaal die in de annotatie mode wordt aangeboden.

#### Navigeren via de normale tijdslijn

Je kunt het gele blokje in de onderste tijdslijn naar recht of links bewegen wanneer je de muisknop ingedrukt houdt boven op dit

element. Belangrijk gegeven is dat de standaard tijdslijn altijd de duur van de gehele video toont, terwijl met de gedetailleerde linieaal ingezomed kan worden op een specifiek deel van de video.

Begin: 09:10

#### Navigeren via de gedetailleerde tijdslineaal

De liniaal kan gebruikt wordt voor meer precieze navigatie op de tijdslijn van de video. Ook bij dit element kan genavigeerd worden door de muisknop ingedrukt te houden wanneer je op het element zit en vervolgens naar links of naar rechts te bewegen.

#### Zomen op de tijdslijn van de video

De plus en de min aan de rechterkant van de player kunnen gebruikt worden om in en uit te zomen op de tijdslijn van de video

#### Annotatie laag selecteren

Links van het driehoekje wordt de mogelijkheid geboden om de annotatielaag te selecteren. Elke annotatielaag heeft zijn eigen kleur en de annotatielaag die actief is wordt altijd onderin getoond.

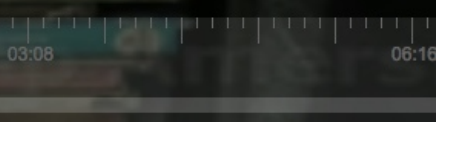

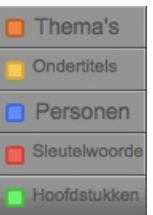

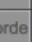

5

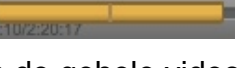

#### 4. Algemene informatie over de persoon toevoegen aan het interview

Het is mogelijk om het interview te voorzien van wat algemene informatie over de persoon die geïnterviewd wordt. Deze informatie is niet tijdsgebonden, dat wil zeggen dat deze informatie relevant is voor de gehele tijdsduur van het interview. In het systeem wordt deze informatie dan ook behandeld als een annotatie die voor de gehele video geldt.

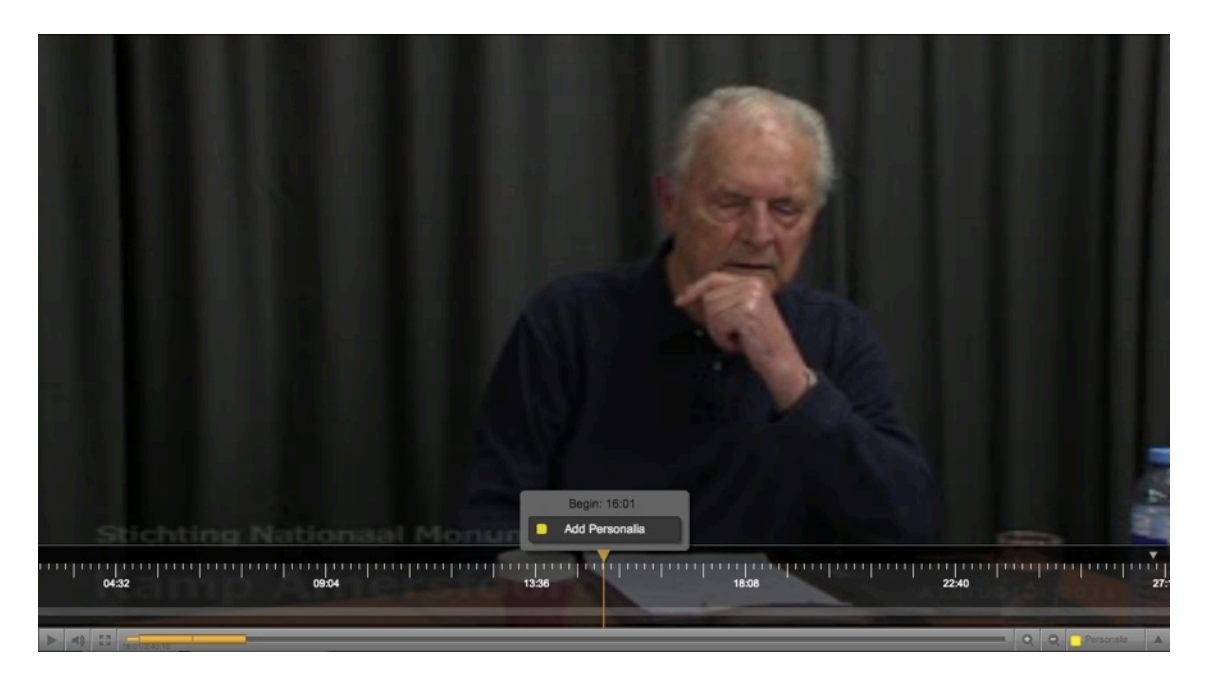

Zodra er geklikt wordt op 'Personelia toevoegen' zal er een personelia annotatie ingevoegd worden en kan de annotator via een open tekst veld de informatie toevoegen.

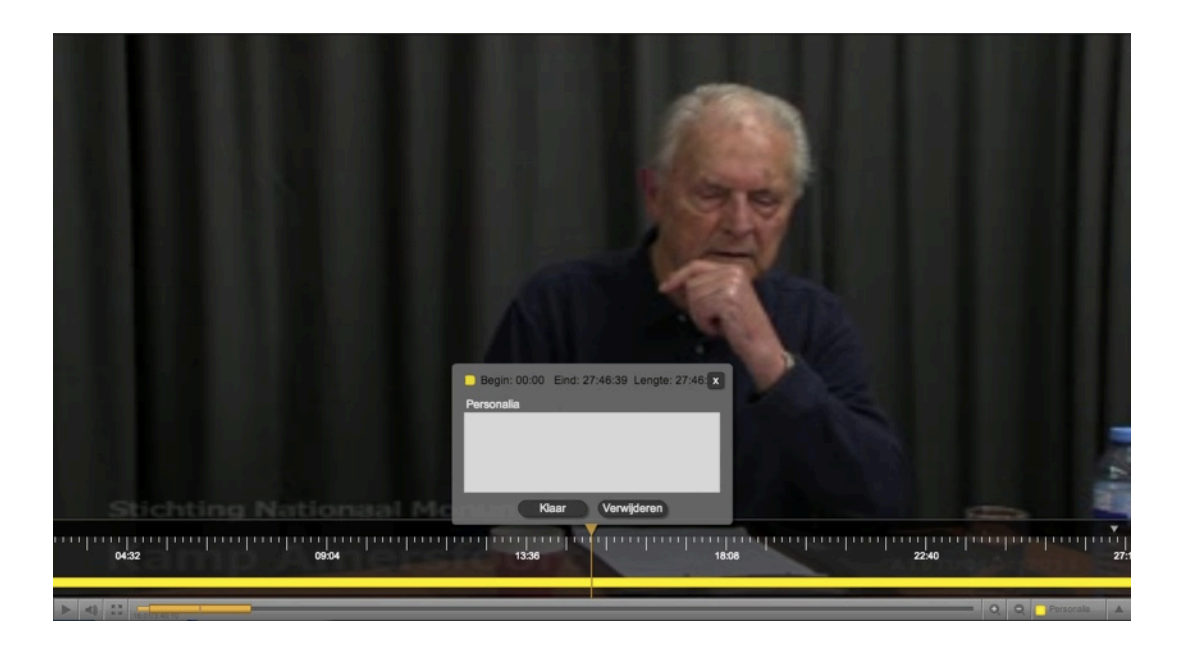

Dit type metadata geldt voor de hele video, de annotatie zal dan ook lopen van het begin tot het eind van het interview.

#### 5. Een thema plaatsen op tijdslijn van de video

Het is mogelijk om delen van een interview te voorzien van thematisch label. Selecteer in de annotatie editor de laag 'thema's' om een nieuw thema in te kunnen invoegen. Zolang de video loopt is er op de tijdsliniaal een knop beschikbaar met de tekst 'Thema toevoegen' en wordt in dezelfde knop ook de tijd weergegeven van het moment waar de video player zich op dat moment bevindt.

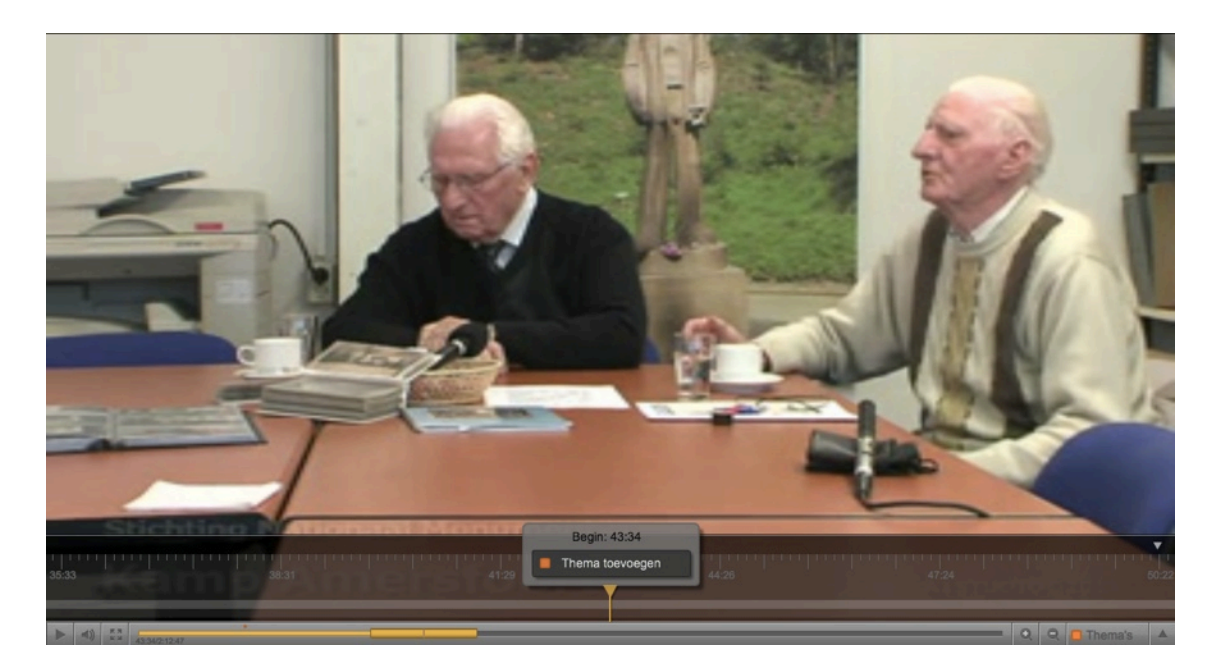

Zodra er geklikt wordt op 'Thema toevoegen' zal er een thema annotatie ingevoegd worden en kan de annotator een van de vooraf gedefinieerde thema's kiezen.

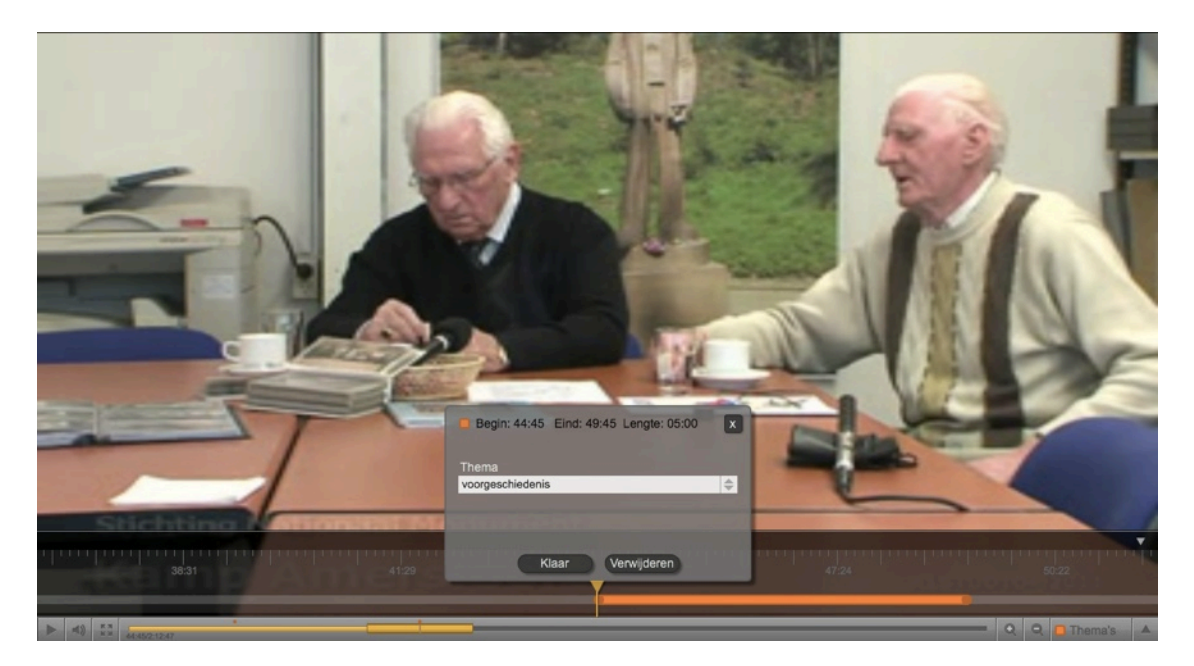

Een Thema heeft een standaard lengte van 5 minuten maar deze lengte kan via de bolletjes links en rechts aangepast worden. Verplaats de bolletje naar links en naar rechts om de start en eind tijd te bepalen.

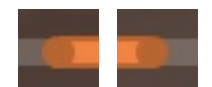

### 6. Een hoofdstuk plaatsen op tijdslijn van de video

Het is mogelijk om een interview in te delen in verschillende hoofdstukken die verschillende onderwerpen behandelen. Selecteer in de annotatie editor de laag hoofdstuk om een nieuw hoofdstuk te kunnen invoegen. Zolang de video loopt is er op de tijdsliniaal een knop beschikbaar met de tekst 'Hoofdstuk toevoegen' en wordt in dezelfde knop ook de tijd weergegeven van het moment waar de video player zich op dat moment bevindt.

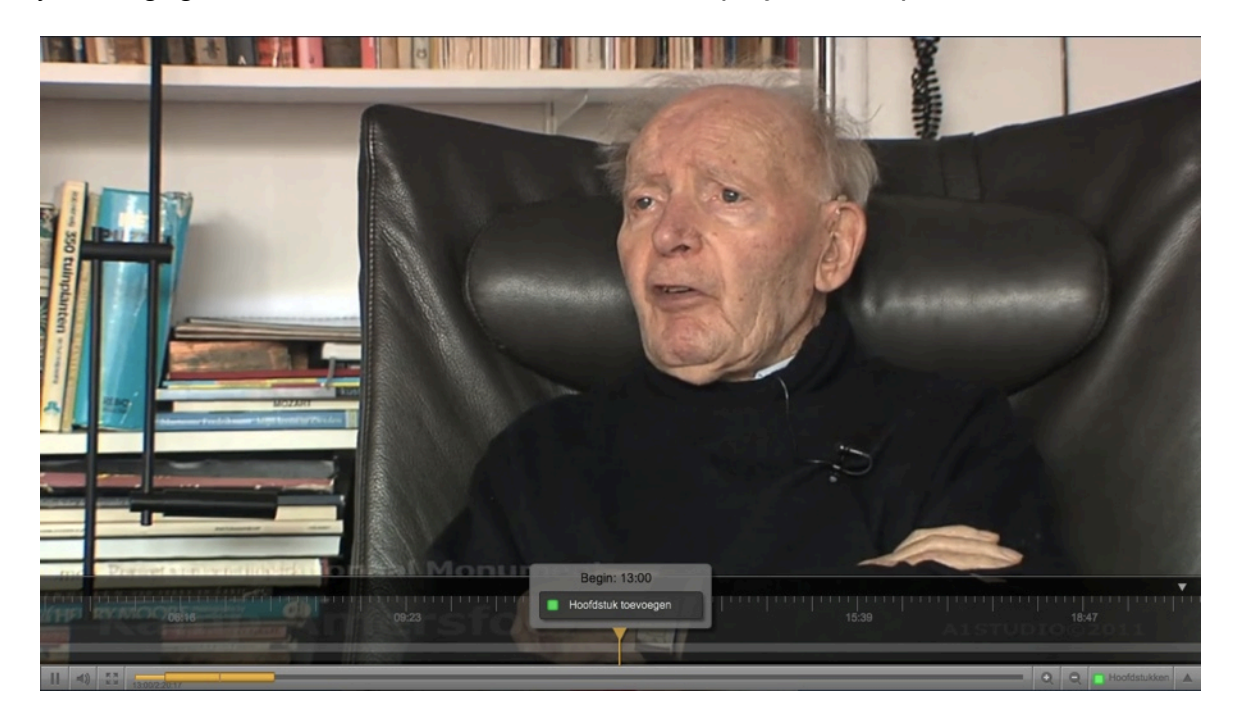

Zodra er geklikt wordt op 'Hoofdstuk toevoegen' zal er een hoofdstuk annotatie ingevoegd worden en kan de gebruiker een 'titel' en een 'beschrijving' van het hoofdstuk toevoegen.

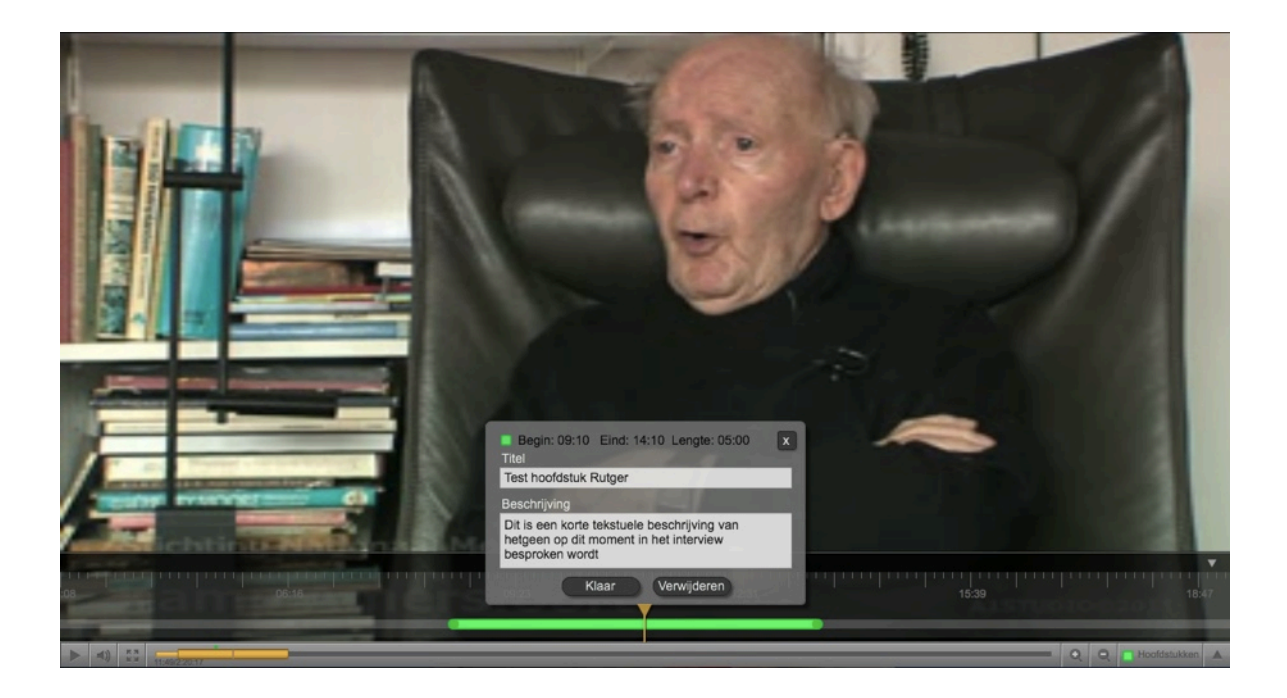

Een hoofdstuk heeft een standaard lengte van 5 minuten maar deze lengte kan via de bolletjes links en rechts aangepast worden. Verplaats de bolletje naar links en naar recht om de start en eind tijd te bepalen.

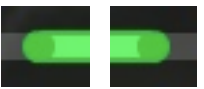

Handleiding Annotatie Editor - Kamp Amersfoort - versie 1.2

### 7. Een persoon plaatsen op de tijdslijn van de video

Het is mogelijk om een deel van een interview te koppelen aan een persoon. Selecteer in de annotatie editor de laag persoon om een nieuw persoon label toe te kunnen voegen. Zolang de video loopt is er op de tijdsliniaal een knop beschikbaar met de tekst 'Persoon toevoegen' en wordt in dezelfde knop ook de tijd weergegeven van het moment waar de video player zich op dat moment bevindt.

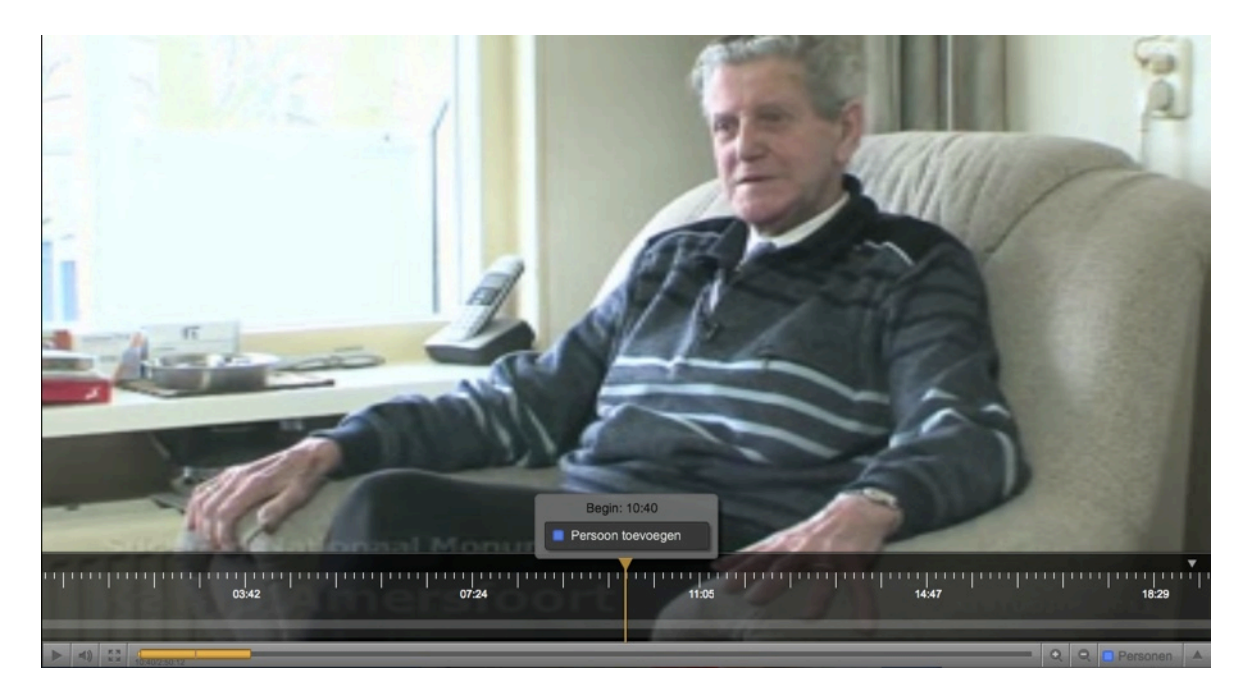

Zodra er geklikt wordt op 'Persoon toevoegen' zal er een persoon annotatie ingevoegd worden en kan de annotator een persoon kiezen uit een lijst van voor gedefinieerde personen.

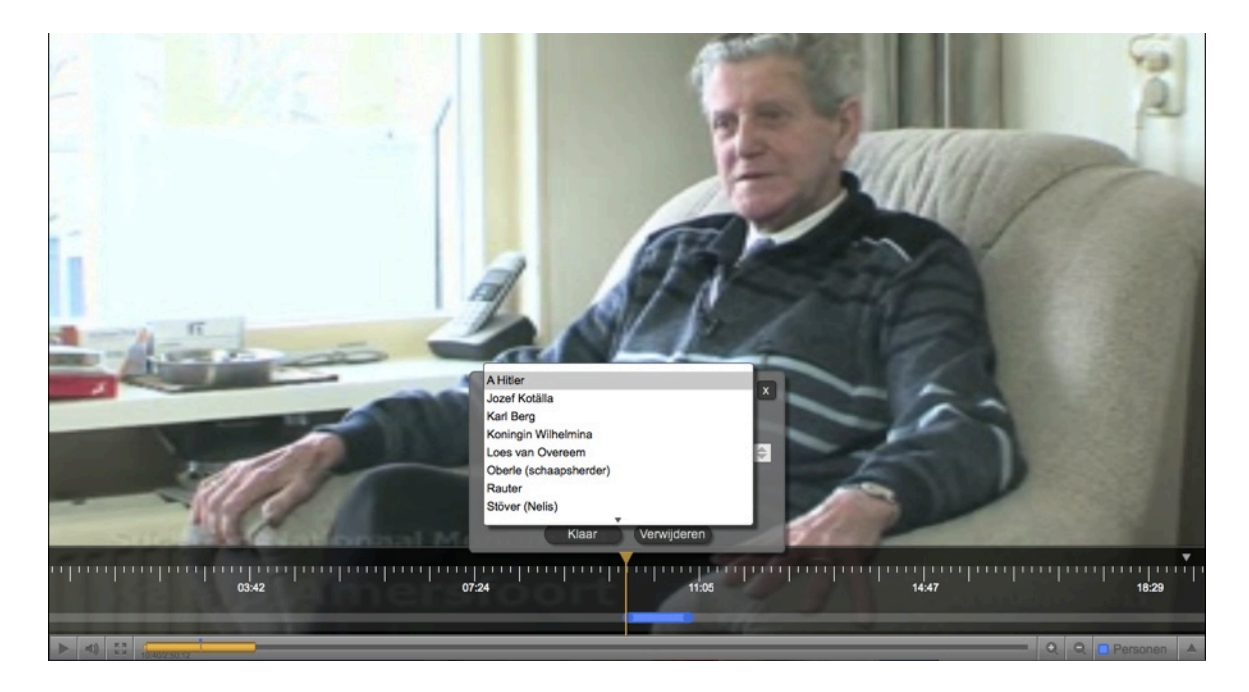

Een Persoon heeft een standaard lengte van 1 minuut maar deze lengte kan via de bolletje aangepast worden. Verplaats de bolletje naar links en naar recht om de start en eind tijd te bepalen.

Handleiding Annotatie Editor - Kamp Amersfoort - versie 1.2